# FICHE MÉTHODE – Excel :

# 1<sup>ère</sup> partie : Présentation générale

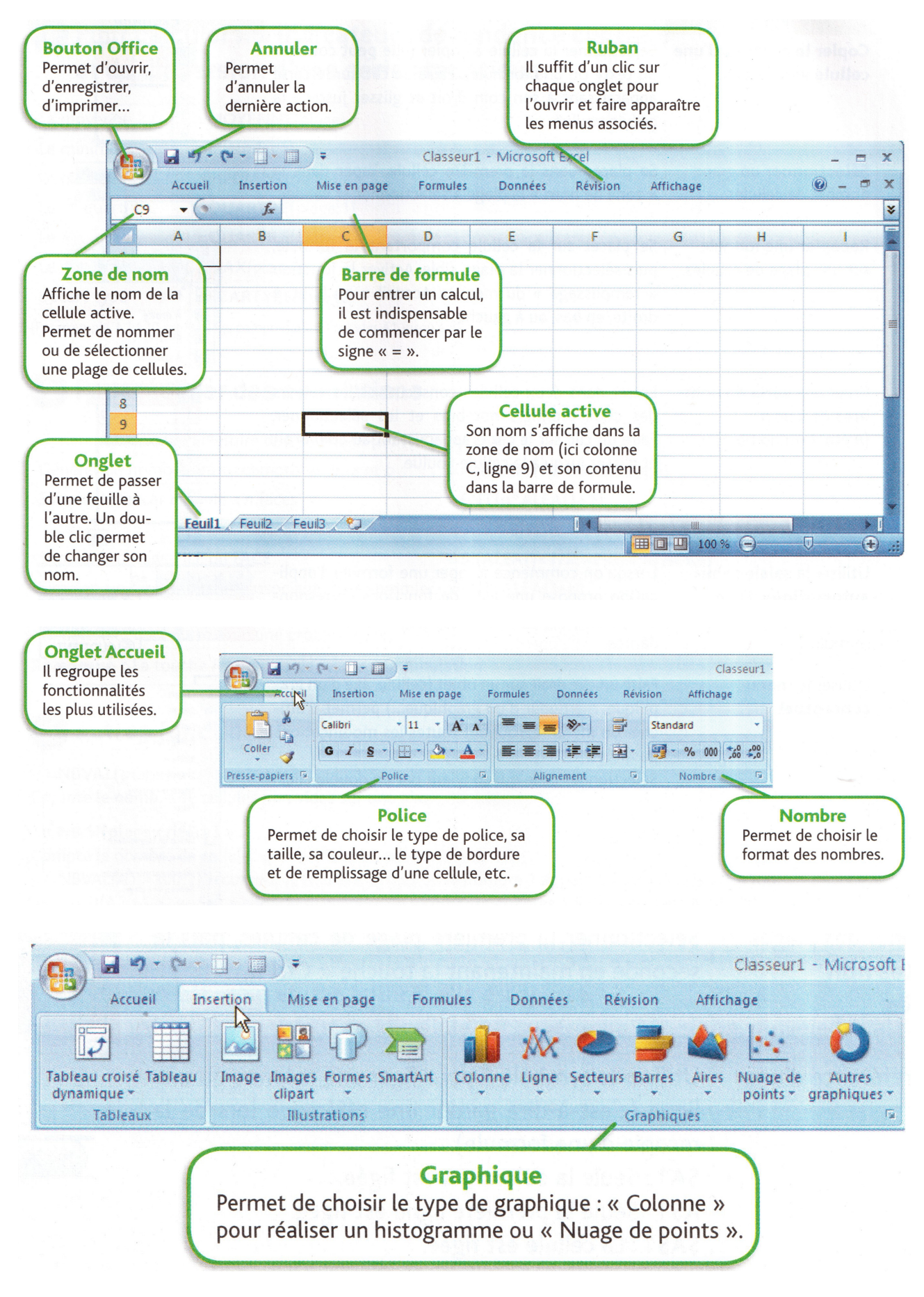

Mathématiques : Fiche méthode Excel

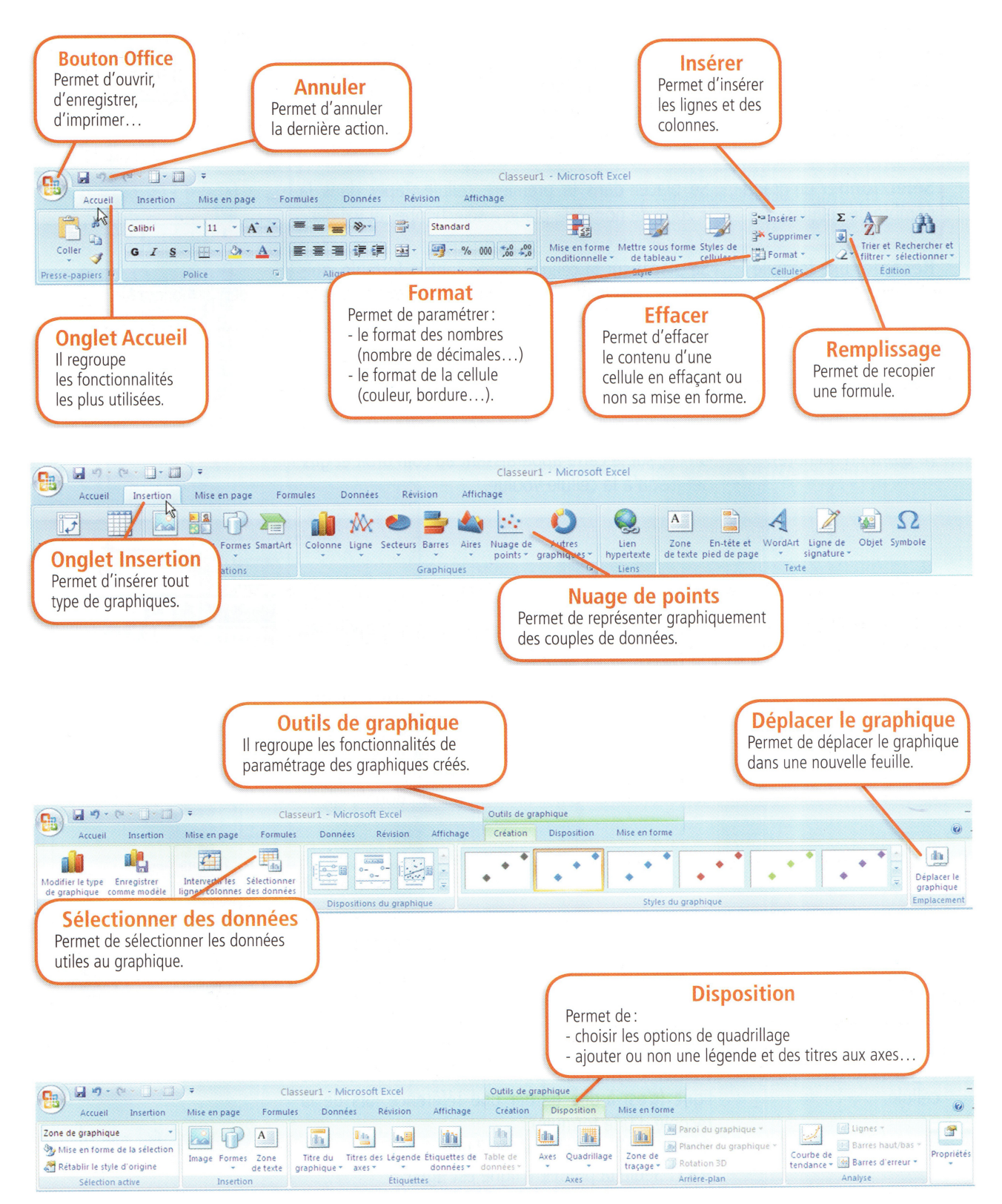

# 2<sup>ème</sup> partie : Quelques astuces

| Pour                                                                                                  |                                                                                                    | Exemple                                                                                                    |
|----------------------------------------------------------------------------------------------------|----------------------------------------------------------------------------------------------------|----------------------------------------------------------------------------------------------------|
| <b>Copier</b> le contenu d'une cellule vers le bas.                                                   | Sélectionner la cellule à copier (elle peut contenir<br>du texte ou une formule). Faire un clic sur le carré<br>apparaissant à son coin droit et glisser jusqu'à la<br>cellule voulue.                                                                                             | A<br>1 Exemple<br>2<br>3<br>4                                                                                                    |
| Sélectionner un grand nombre de cellules.                                                             | Se placer dans la première cellule. Taper dans la<br>« zone de nom » la plage à sélectionner et valider.                                                                                                    | A1:A500 - fr<br>A B<br>1                                                                                                    |
| <b>Recopier</b> une formule<br>sur une plage de cellules.                                             | Se placer sur la cellule comportant la formule, puis<br>sélectionner la plage cible. Activer la fonction « rem-<br>plissage » du menu « Accueil » en haut, à droite, en<br>bas, ou à gauche.                                                                                       | ∑ ~<br>En <u>b</u> as<br>À droit <u>e</u><br>En <u>h</u> aut<br>À <u>g</u> auche                                                                                                    |
| Créer une <b>série de</b><br><b>nombres</b> de <i>n</i> en <i>n</i> .<br>( <i>n</i> étant un nombre). | Entrer dans deux cellules consécutives les valeurs<br>des deux premiers nombres et les sélectionner. Faire<br>un clic sur le carré apparaissant au coin droit et glis-<br>ser jusqu'à la cellule voulue.                                                                           | A   1 2   2 4   3 4   5 6   7 12                                                                                                    |
| Utiliser la <b>saisie semi-<br/>automatique</b> d'une<br>formule.                                     | Lorsqu'on commence à taper une formule, l'applica-<br>tion propose une liste de fonctions correspondantes.                                                                                                    | B €   QUARTILE   B   €   QUOTIENT                                                                                                    |
| Utiliser le <b>menu</b><br>conceptuel.                                                                | Faire un clic droit sur un objet (cellule, axe d'un gra-<br>phique, marqueur d'un graphique) permet d'affi-<br>cher un menu regroupant toutes les modifications<br>possibles.<br>Sélectionner celle qui convient par un double clic.                                               | Image: Couger   Couger     Image: Couger   Couger     Image: Couger   Couger |
| Sélectionner des plages<br>de <b>cellules non</b><br>contiguës.                                       | Sélectionner la première plage de cellules, puis la seconde en maintenant la touche « Ctrl ».                                                                                                    | A     B     C       1     1     3     1       2     2     6     4       3     3     9     9       4     4     12     16     N                                                                                                    |
| Figer la référence d'une cellule.                                                                     | Utiliser le symbole \$ pour figer une colonne ou une<br>ligne (c'est-à-dire garder une référence lors de la<br>recopie d'une formule).<br><b>\$A1</b> : Seule la colonne A est figée.<br><b>A\$1</b> : Seule la première ligne est figée.<br><b>\$A\$1</b> : La cellule est figée. | ( ★ ✓ f <sub>x</sub> =\$A\$1                                                                                                    |

# 3<sup>ème</sup> partie : Quelques fonctions utiles (en statistiques et en probabilités)

### > Pour calculer les indicateurs de tendance centrale et de dispersion d'une série statistiques

| La moyenne                  | =MOYENNE(plage)    |
|-----------------------------|--------------------|
| Le minimum                  | =MIN(plage)        |
| La médiane                  | =MEDIANE(plage)    |
| Le 1 <sup>er</sup> quartile | =QUARTILE(plage;1) |
| Le 3 <sup>e</sup> quartile  | =QUARTILE(plage;3) |
| Le maximum                  | =MAX(plage)        |
| L'écart type                | =ECARTYPEP(plage)  |
|                             |                    |

(Par exemple, A1:A20 est la plage comprenant les cellules A1 jusqu'à A20.

#### > Pour réaliser des simulations

| Générer un nombre aléatoire de l'intervalle [0 ; 1[                                                     | =ALEA()                       |  |  |  |  |
|----------------------------------------------------------------------------------------------------|-------------------------------|--|--|--|--|
| Générer un nombre entier compris entre a et b                                                           | =ALEA.ENTRE.BORNES(a;b)       |  |  |  |  |
| Simuler le lancer d'un dé à <i>n</i> faces                                                              | =ENT(n*ALEA()+1)              |  |  |  |  |
|                                                                                                    | = ALEA.ENTRE.BORNES(1;n)      |  |  |  |  |
| Simuler un tirage PILE ou FACE                                                                          | =SI(ALEA()<1/2;«PILE»;«FACE») |  |  |  |  |
| Simuler un tirage binaire associant 1 au premier caractère et 0 à l'autre avec une probabilité <i>p</i> | =ENT(ALEA()+p)                |  |  |  |  |

**Remarque :** La touche F9 permet de relancer la simulation.

## ➤ Autres fonctions

« =NBVAL(plage) »:

Compte le nombre de cellules non vides sur une plage donnée.

#### « =NB.SI(plage;critère) » :

Compte le nombre de cellules qui vérifient un critère donné.

« =NBVAL(A1:A100;1) » compte le nombre de fois où le nombre 1 apparaît dans la plage A1:A100.

« =NB.SI(A1:A100;«>5») » compte le nombre de valeurs supérieures à 5 dans la plage A1; A100.

« =NBVAL(A1:A100;«PILE») » compte le nombre de fois où « PILE » apparaît dans la plage A1:A100.

#### « =SI(condition;«vrai »;«faux») »:

Renvoie une valeur si la condition est vraie et une autre si elle est fausse.

« =SI(A1>2;1;0) » renvoie la valeur 1 si la valeur de la cellule est supérieure à 2, sinon, renvoie la valeur 0.

# **≻ Excel en PROBABILITÉS**

| Touche « F9 »                    | Touche de recalcul                                                                                                    |  |  |  |  |  |  |  |
|----------------------------------|----------------------------------------------------------------------------------------------------|--|--|--|--|--|--|--|
| =ALEA()                          | Renvoie un nombre aléatoire supérieur ou égal à 0 et inférieur à 1                                                          |  |  |  |  |  |  |  |
| =ALEA()+0,2                      | Renvoie un nombre aléatoire supérieur ou égal à 0,2 et inférieur à 1,2                                                      |  |  |  |  |  |  |  |
| =2*ALEA()                        | Affiche un nombre décimel eléctoire entre 0 inclus et 2 exclu                                                               |  |  |  |  |  |  |  |
| =ALEA()*2                        | Affiche un nombre decimal aleatoire entre o inclus et 2 exclu                                                               |  |  |  |  |  |  |  |
| =6*ALEA()                        | Affiche un nombre décimel cléatoire entre 0 inclus et 6 avelu                                                               |  |  |  |  |  |  |  |
| =ALEA()*6                        | Affiche un nombre decimal aleatoire entre 0 metus et 6 exclu                                                                |  |  |  |  |  |  |  |
| =ENT( <i>nombre</i> )            | Arrondit un nombre à l'entier immédiatement inférieur                                                                       |  |  |  |  |  |  |  |
| =ENT(2*ALEA())                   | Affiche un nombre entier aléatoire entre 0 et 2 exclu : 0 ou 1                                                              |  |  |  |  |  |  |  |
| = ENT(ALEA()*2)                  | (pile ou face : 0=pile ; 1 = face)                                                                                          |  |  |  |  |  |  |  |
| = ENT(6*ALEA()+1)                | Affiche un nombre entier aléatoire entre 1 et 6 : 1 ; 2 ; 3 ; 4 ; 5 ou 6<br><b>Peut par exemple simuler un lancer de dé</b> |  |  |  |  |  |  |  |
| =ENT(ALEA()+0,2)                 | Renvoie 0 ou 1 avec les probabilités respectives 0,8 et 0,2                                                                 |  |  |  |  |  |  |  |
| =ENT(ALEA()+0,4)                 | Renvoie 0 ou 1 avec les probabilités respectives 0,6 et 0,4                                                                 |  |  |  |  |  |  |  |
| =ENT(6*ALEA()+1)+ENT(6*ALEA()+1) | Renvoie la somme de 2 dés à 6 faces, lancés aléatoirement                                                                   |  |  |  |  |  |  |  |
| =NB.SI(A1:G6;1)                  | Dans les cellules A1 jusqu'à G6, compte le nombre de 1                                                                      |  |  |  |  |  |  |  |
| =NB.SI(A1:A10000;2)              | Dans les cellules A1 jusqu'à A10000, compte le nombre de 2                                                                  |  |  |  |  |  |  |  |
| =MIN(A1:H6)                      | Dans les cellules A1 jusqu'à H6, affiche la valeur minimum rencontrée                                                       |  |  |  |  |  |  |  |
| =MIN(A1:A150)                    | Dans les cellules A1 jusqu'à A150, affiche la valeur maximum rencontrée                                                     |  |  |  |  |  |  |  |

#### *➡* Astuce à connaître...

<u>Par exemple</u>, si on entre une formule dans la cellule A1 et qu'on veut répéter cette formule de la cellule A1 jusqu'à la cellule A10000, il y a 2 façons de le faire :

- Soit tirer la formule jusqu'en A10000, mais cela risque d'être long !

- Ou alors, pour sélectionner d'un seul coup les 10000 premières cellules de la colonne A, saisir « A1:A10000 » dans la zone de nom et valider ; puis, dans le menu « édition » sélectionner

« **remplissage** » puis « **en bas** », pour copier la formule en A1 dans les 10000 autres

### Exemple avec Excel version 2003

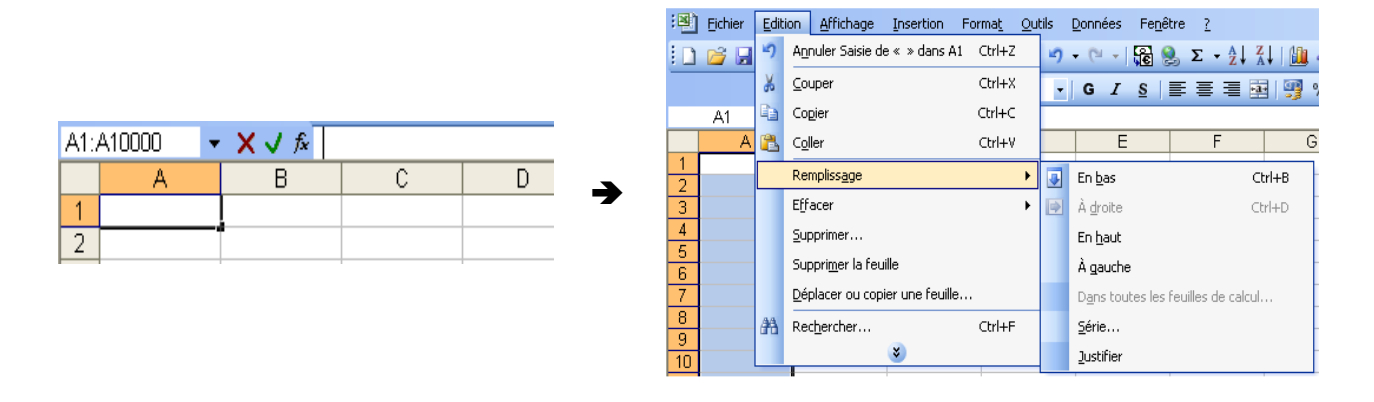

# Exemple avec Excel versions 2007 et postérieur

| A1: | A10000 | - (* | $f_{x}$ |   |
|-----|--------|------|---------|---|
|     | А      | В    | С       | D |
| 1   |        |      |         |   |
| 2   |        |      |         |   |
| 3   |        |      |         |   |

| <b>C</b> | 9-         | (* - 🗳 🖨  | •              |                  |         |            |                  | (           | Classeur1 - Micro | soft Excel         |                                     |                                  |                           |                   |       |   | - = ×                               |
|----------|------------|-----------|----------------|------------------|---------|------------|------------------|-------------|-------------------|--------------------|-------------------------------------|----------------------------------|---------------------------|-------------------|-------|---|-------------------------------------|
|          | Accueil    | Insertion | Mise en page   | e Formules       | Données | Révision   | Affichage        | Acrobat     |                   |                    |                                     |                                  |                           |                   |       |   | 🔞 – 🖷 X                             |
|          | Å E        | Calibri   | * 11 * A       | х́л́ = =         | ₩       | Renvoyer   | à la ligne autor | natiquement | Standard          | •                  |                                     |                                  |                           | *                 |       | Σ | 27 🕅                                |
| Co       | ller 🍼     | GIS       | • 🕒 • 🕒 •      | <u>A</u> · ] ≡ ≡ | ■ 律律    | Fusionne   | r et centrer *   |             | - % 000           | *,0 ,00<br>,00 *,0 | Mise en forme l<br>conditionnelle * | Mettre sous form<br>de tableau * | e Styles de<br>cellules * | Insérer Supprimer | Forma |   | En <u>b</u> as                      |
| Presse   | -papiers 🕫 |           | Police         | Fa               |         | Alignement |                  | Fa.         | Nombre            | 6                  |                                     | Style                            |                           | Cellules          |       |   | À droit <u>e</u>                    |
|          | A1         | • (*      | f <sub>x</sub> |                  |         |            |                  |             |                   |                    |                                     |                                  |                           |                   |       |   | En <u>h</u> aut                     |
|          | А          | В         | С              | D                | E       | F          | G                | Н           | 1                 | J                  | К                                   | L                                | М                         | N                 | (     |   | À gauche                            |
| 1        |            |           |                |                  |         |            |                  |             |                   |                    |                                     |                                  |                           |                   |       |   | Dans toutes les feuilles de données |
| 2        |            |           |                |                  |         |            |                  |             |                   |                    |                                     |                                  |                           |                   |       |   | <u>S</u> érie                       |
| 3        |            |           |                |                  |         |            |                  |             |                   |                    |                                     |                                  |                           |                   |       |   | Justifier                           |

# 4<sup>ème</sup> partie : Graphiques avec Excel

## > Utiliser l'assistant graphique

• Sélectionner un tableau de nombres puis cliquer sur l'assistant graphique.

• Sélectionner le type de graphique ou le type de diagramme dans la fenêtre qui s'ouvre, puis cliquer sur « Suivant » et suivre les instructions.

### Diagramme en bâtons

Avec Excel : la commande « Histogramme » permet de représenter un diagramme en bâtons et non un histogramme.

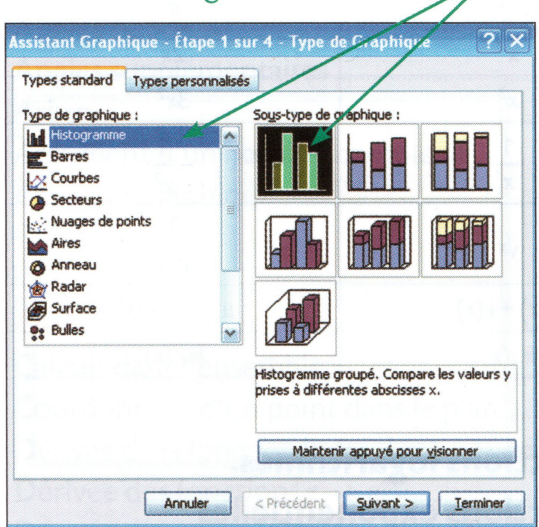

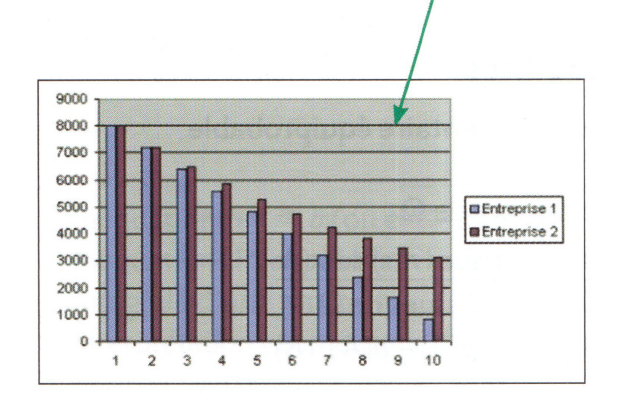

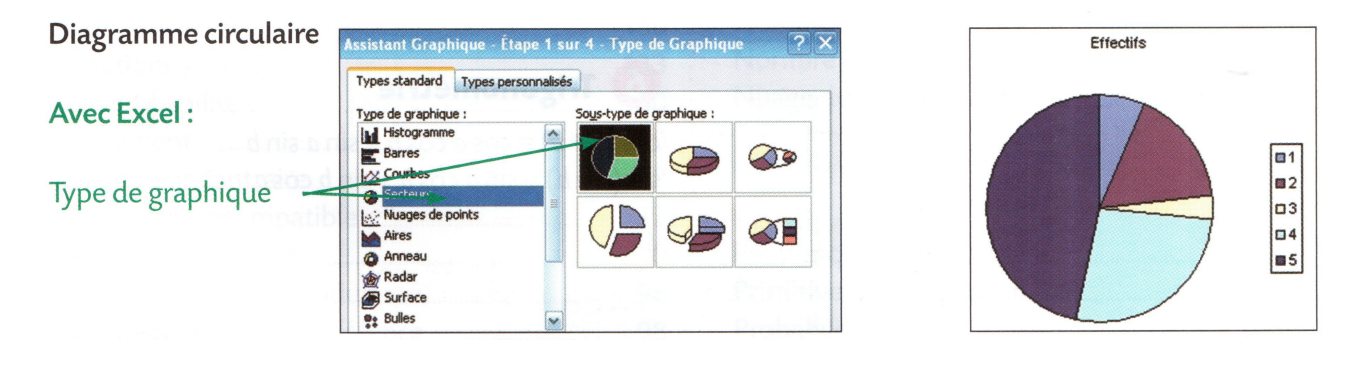

### ➢ Réaliser un ajustement linéaire

|    | А  | В    | 40 J |   |   |   |   |   |   |   |   |   |    |                     |                                                      |
|----|----|------|------|---|---|---|---|---|---|---|---|---|----|---------------------|------------------------------------------------------|
| 1  | 1  | 8    | 35 - |   |   |   |   |   |   |   |   |   |    |                     |                                                      |
| 2  | 2  | 10   | 20   |   |   |   |   |   |   |   |   |   | 1  |                     |                                                      |
| 3  | 3  | 12,5 | 30 - |   |   |   |   |   |   |   | ۲ |   |    |                     |                                                      |
| 4  | 4  | 18   | 25 - |   |   |   |   |   | ۲ | 0 |   |   |    | On a sélectionné    | points - graphiques - hypertexte<br>Nuages de points |
| 5  | 5  | 20   | 20 - |   |   |   |   |   |   |   |   |   |    | données et créé     |                                                      |
| 6  | 6  | 24   | 15 - |   |   |   | Ĩ |   |   |   |   |   |    | un nuage de points. |                                                      |
| 7  | 7  | 26   | 10 - |   |   | ۹ |   |   |   |   |   |   |    |                     | Tous types de graphiques                             |
| 8  | 8  | 29   | 5    | ۲ |   |   |   |   |   |   |   |   |    |                     |                                                      |
| 9  | 9  | 31,5 | 5    |   |   |   |   |   |   |   |   |   |    |                     |                                                      |
| 10 | 10 | 34   | 0 +  | 1 | 2 | 3 | 4 | 5 | 6 | 7 | 8 | 9 | 10 | 11                  |                                                      |
|    |    |      | 0    |   | 2 | 5 | - | 5 | 5 | 1 | J | 5 | .0 |                     |                                                      |
|    |    |      |      |   |   |   |   |   |   |   |   |   |    |                     |                                                      |

Soit un tableau de valeurs et la représentation du nuage de points correspondant :

Par un clic droit sur un des points du nuage, on sélectionne l'ensemble des points en faisant apparaître un menu contextuel. Dans ce menu, on sélectionne « **Ajouter une courbe de tendance** ».

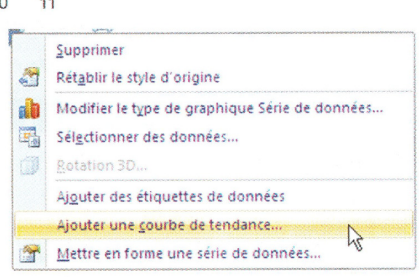

| Options de courbe de tendance | Options de courbe de tendance                                                                                    |  |  |  |  |  |  |  |
|-------------------------------|----------------------------------------------------------------------------------------------------|--|--|--|--|--|--|--|
| Couleur du trait              | Type de régression/de courbe de tendance                                                                         |  |  |  |  |  |  |  |
| Style de trait<br>Ombre       | C Exponentielle                                                                                                  |  |  |  |  |  |  |  |
|                               | 📝 🖲 Linéaire                                                                                                    |  |  |  |  |  |  |  |
|                               | C Logarithmique                                                                                                  |  |  |  |  |  |  |  |
|                               | Polynomiale Ordre : 2                                                                                            |  |  |  |  |  |  |  |
|                               | Puissance                                                                                                    |  |  |  |  |  |  |  |
|                               | Nom de la courbe de tendance                                                                                     |  |  |  |  |  |  |  |
|                               |                                                                                                    |  |  |  |  |  |  |  |
|                               | O Personnalisé :                                                                                                 |  |  |  |  |  |  |  |
|                               | Prévision                                                                                                    |  |  |  |  |  |  |  |
|                               | Transférer :     0,0     périodes <u>R</u> eculer :     0,0     périodes                                         |  |  |  |  |  |  |  |
|                               | Définir l'interception = 0,0                                                                                     |  |  |  |  |  |  |  |
|                               | Afficher l'équation sur le graphique<br>Afficher Coefficient de détermination (R <sup>2</sup> ) sur le graphique |  |  |  |  |  |  |  |

Dans la fenêtre qui s'ouvre, on sélectionne le type de courbe « **Linéaire** » et on coche « **Afficher l'équation sur le graphique** ».

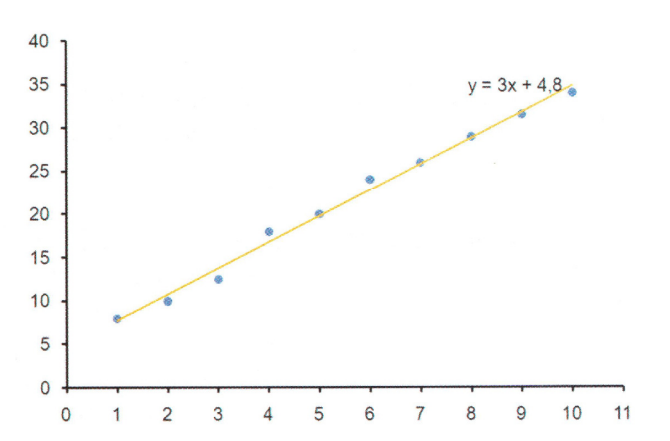

On obtient le type d'écran suivant :